# HKBN Sip Trunk (PSTN) Configuration

What is HKBN Enterprise SIP Trunk?

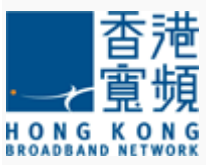

Hong Kong Broadband Network's Enterprise SIP Trunk service is fully designed to enhance and support a full range of business communications. Utilizing the client's network as its focal point, it significantly reduces telecom overheads while offering a rich array of features.

The Enterprise SIP Trunk is an IP access solution that enables direct service provider to enterprise connections of IP PBX or SIP gateways over IP. Unlike a time-division multiplexing (TDM) trunk, a SIP Trunk is a direct SIP-to-SIP connection to the public switched telephone network (PSTN) without converting from TDM.

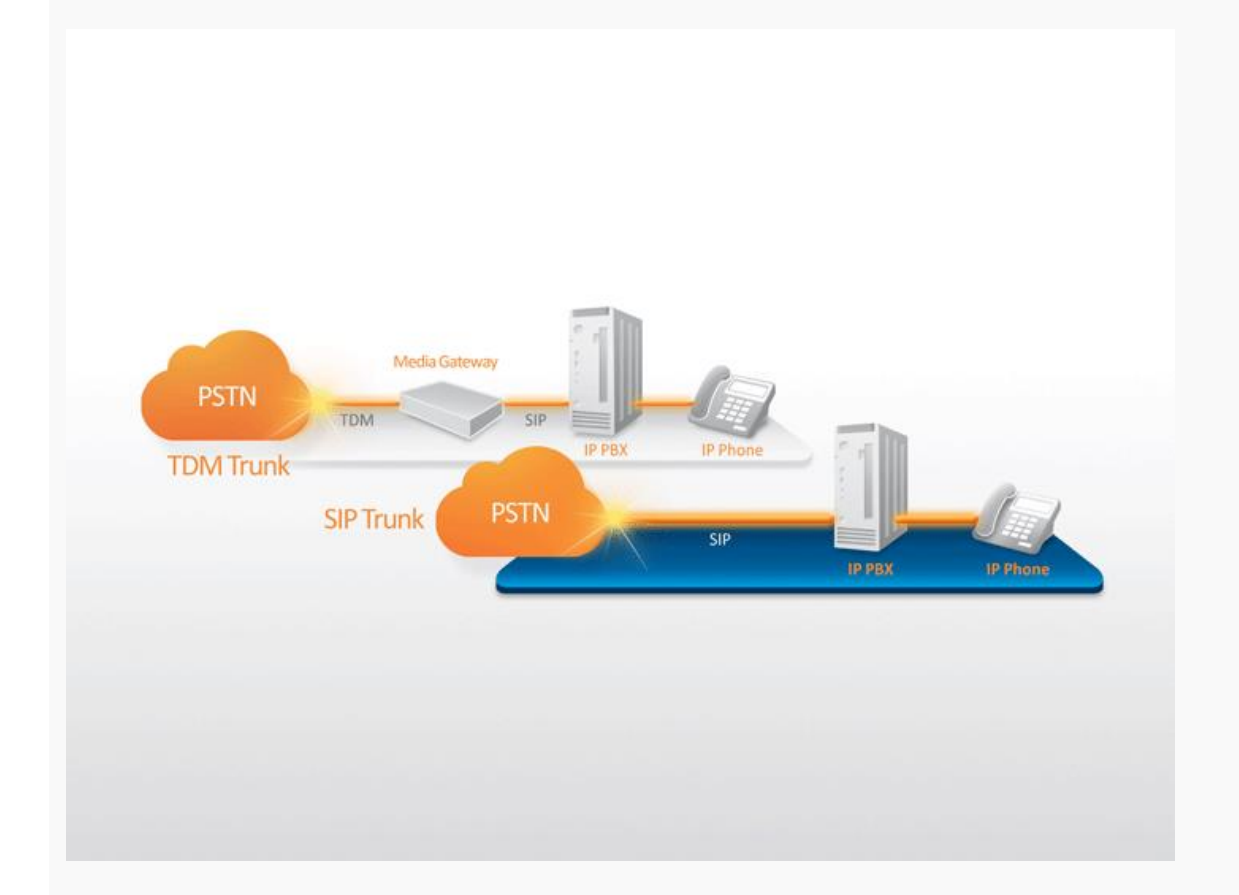

### Hardware Connection

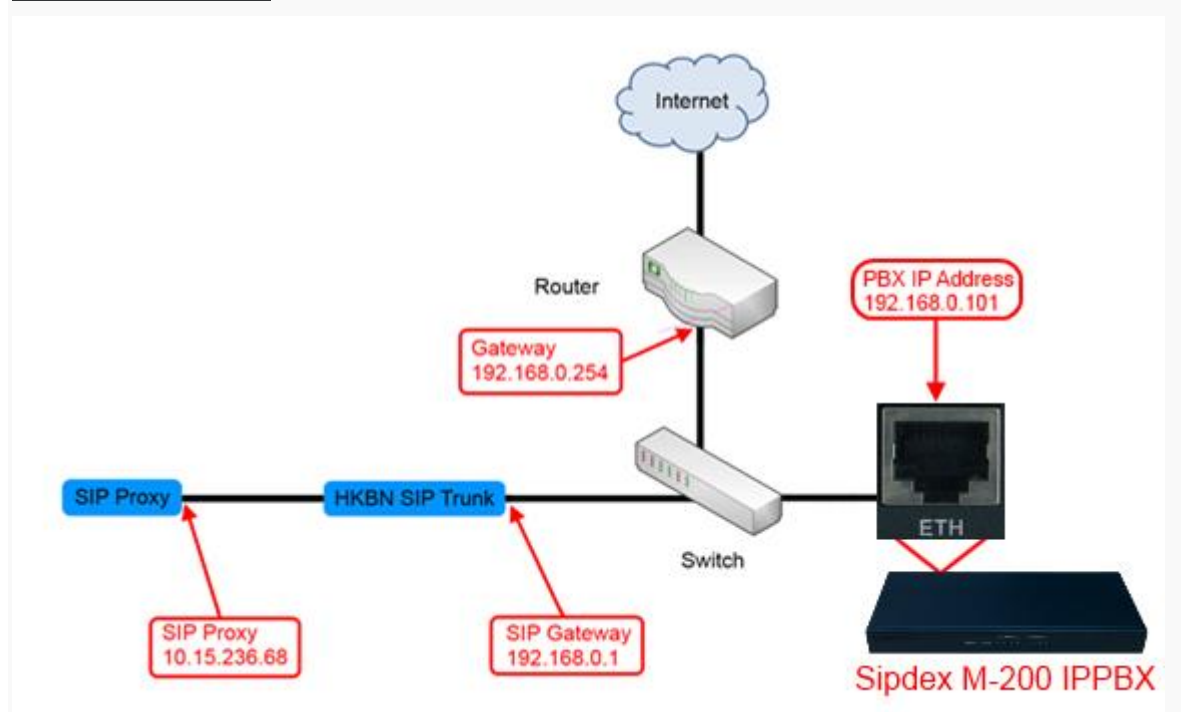

### **HKBN Default Setting**

PBX IP Address: 192.168.0.101

SIP Trunk Gateway:192.168.0.1

Subnet Mask: 255.255.255.0

Check Firmware Version

To do the HKBN SIP Trunk Configuration with Sipdex M200 IPPBX, please make sure that the firmware version is V1.05 or above, and Patch1 ( Download ) is installed.

| Sipdex           |                                                                | Logout                                      |
|------------------|----------------------------------------------------------------|---------------------------------------------|
| • Home           | Home 🌣                                                         | Move the mouse over a field to see tooltins |
| Operator         | System Info                                                    |                                             |
| Basic            | Network                                                        |                                             |
| Inbound Control  | Ethernet IP: 192.168.188.92 MAC: 68:69:2E:04:0B:9B             |                                             |
| Advanced         | Storage                                                        |                                             |
| Network Settings | Disk Total: 3.0G Used: 183.5M<br>Ext Disk Total: N/A Used: N/A |                                             |
| Security         | - Slot Info                                                    |                                             |
| Report           | SLOT 1                                                         |                                             |
| System           | 1 2 3 4<br>N/A N/A N/A N/A N/A N/A N/A N/A N/A N/A             |                                             |
|                  | Device Info                                                    |                                             |
|                  | Model No.: M-200 IPPBX System Version: 1.0.5                   |                                             |
|                  | Current Time:07/11/14 11:54 Run Time:5 min                     |                                             |

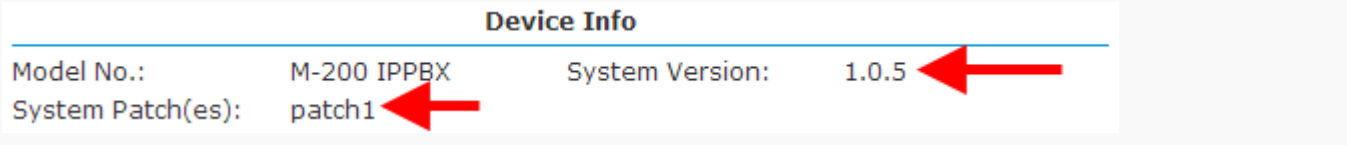

If you need to upgrade the system, please visit our website (http://www.sipdex.com), download files and updates. Then go to the management interface, press Upgrade, select WEB Upgrade and Restore Default Set, and select the upgrade file, then press Upload.

#### Sipdex Logout Upgrade Restore Default Settings: Home If checked the option, the system will restore factory Upgrade System Package Operator settings after upgrade. Basic WEB Upgrade OTFTP Upgrade 2. Inbound Control **4-** 3. Restore Default Set: Advanced Please choose file to upload: 選擇檔案 uImage-md5.u50...eutral.patch1 Network Settings **4**. 5. Upload Security Report System • Time Settings Module Settings Data Storage Management Backup • Reset & Reboot - 1. Upgrade

Note: After the system update requires a restart, and all settings will be restored to factory condition.

### Sipdex M-200 IPPBX Configuration

### Step 1) set up a SIP account

Click Basic > Extensions > New User > Enter SIP ACCOUNT information.

| New                          |                 |                       |         |  |  |  |
|------------------------------|-----------------|-----------------------|---------|--|--|--|
| General                      |                 |                       |         |  |  |  |
| SIP:                         |                 | IAX2:                 |         |  |  |  |
| Name:                        | 800             | Extension:            | 800     |  |  |  |
| Password:                    | MbAiK_U9SV      | Outbound CID:         |         |  |  |  |
| DialPlan:                    | DialPlan1 🔹     | Analog Phone:         | None 🔻  |  |  |  |
| Voicemail                    |                 |                       |         |  |  |  |
| Enable:                      | <b>√</b>        | Password:             | 1234    |  |  |  |
| Delete VMail:                |                 | Email(Fax/Voicemail): |         |  |  |  |
| Other Option                 | 15              |                       |         |  |  |  |
| Web Manage                   | r: 🗹 Agent:     | Call Waiting:         | <b></b> |  |  |  |
| Mobility Exter               | nsion: Mobility | Extension Number:     |         |  |  |  |
| VoIP Setting                 | 5               |                       |         |  |  |  |
| NAT:                         | Transpor        | t: UDP 🔻              | SRTP:   |  |  |  |
| DTMF Mode:                   | RFC2833 V       | Permit IP:            |         |  |  |  |
| Video Option                 | IS              |                       |         |  |  |  |
| Video Call:                  | H.261           | L H.263 H.263+ H      | 1.264   |  |  |  |
| Audio Codec                  | 5               |                       |         |  |  |  |
| g722<br>g726<br>gsm<br>speex |                 | aw<br>aw<br>729       |         |  |  |  |
| Disallowed Allowed           |                 |                       |         |  |  |  |
| Save Cancel                  |                 |                       |         |  |  |  |
|                              |                 |                       |         |  |  |  |
|                              |                 |                       |         |  |  |  |
|                              |                 |                       |         |  |  |  |

## Step 2) Create SIP Trunk

Click Basic > Trunks > New VoIP Trunk > Set up SIP Trunk

Description : Enter SIP Trunk name, for e.g.HKBN SIP Trunk

Protocol : select SIP

Host : enter the IP Address proviced by HKBN

Maximum Channels : Enter Applied SIP Trunk value

Without Authentication : Tick

Press Save

| New VoIP Trunk                                                                                                    |       | Х |
|----------------------------------------------------------------------------------------------------|-------|---|
| Description: 5. HKBN SIP Trunk<br>Protocol: 6. SIP •<br>Peer Mode:<br>Host: 7. 10.15.236.68<br>Maximum Channels* 8. 99<br>Prefix:<br>Outbound CID:<br>Without Authentication 9.<br>Advanced Options<br>10. Save Cancel | :5060 |   |

### Step 3) Create Outbound Routes

Click Basic > Outbound Routes > New DialRule

Rule Name : Enter DialRulen ame , for Eg HKBN SIP Trunk

Place this call through : Move the HKBN Sip trunk to Selected Trunks

Custom Pattern : Enter outbound Rule。 To call out by HKBN SIP trunk when XXX over than 3 Digits

### Remarks : Custom Pattern must be CAPITAL LETTER

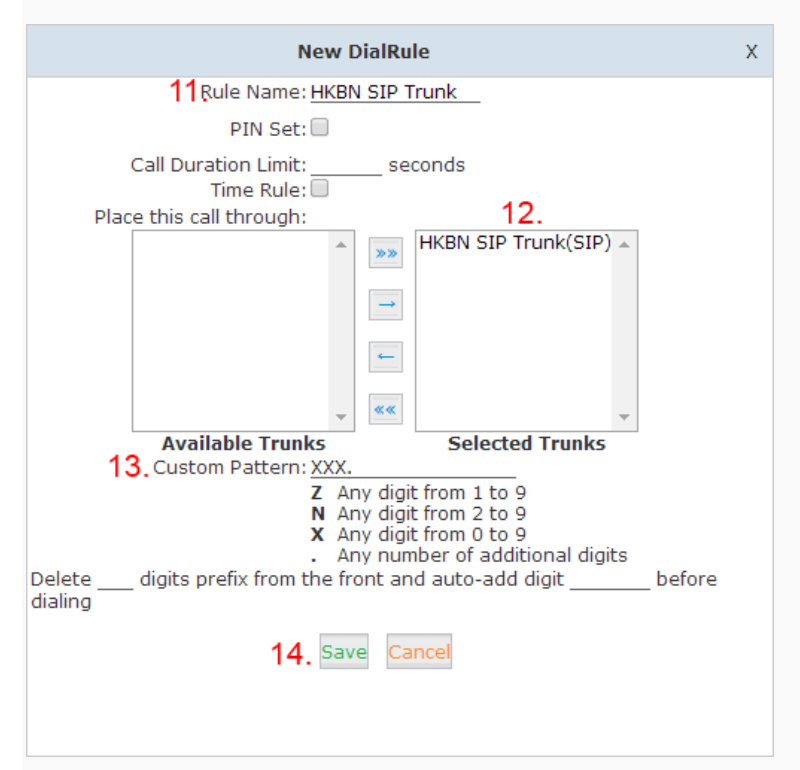

### Step 4) Create New Inbound Routes

Click Inbound Control > Inbound Routes > Number DIDs > New Number DID

DID Number : Enter last 3 digit of the DDI Range , For 3123 4572 - 3123 4581 , Then Enter 572。

Destination : To select different Destination. For e.g. If you want to ring 800 Ring group for 31234572 in bound calling.Select Goto Extension and 800, Then press save.

| New Number DID                                                             |  |
|----------------------------------------------------------------------------|--|
| 15.<br>DID Number: 572<br>Destination: 16. Goto Extension ▼ 800(800) ▼ 17. |  |
| 18. Save Cancel                                                            |  |

### Step 5) Setup Virtual Interface

Click Network Settings > Network > IPv4 Settings > Virtual Interface

IP Address V1 : Select , Enter HKBN PBX IP Address , For e.g. *192.168.0.101* Subnet MaskV1 : Enter HKBN Subnet , For e.g. 255.255.255.0

Then press Save

| • Home                          | Network      |                                     |                            |               |
|---------------------------------|--------------|-------------------------------------|----------------------------|---------------|
| Operator                        | 20.          | IPv4 Settings                       | IPv6 Settings              | VLAN Settings |
| Basic                           |              |                                     |                            |               |
| Inbound Control                 | Ethernet P   | ort Setup                           |                            |               |
| Advanced                        |              | IP                                  | Assign: Static 🔻           | ]             |
| Network Settings                |              | IP A                                | ddress: 192.168.1.1        | 00            |
| <ul> <li>Network 19.</li> </ul> |              | Subnet Mask: 255.255.255.0          |                            |               |
| • 3G Network                    |              | Prim                                | ary DNS: 8.8.8.8           |               |
| Static Routing                  |              | Alter                               | mate DNS:                  |               |
| VPN Server                      | Virtual Inte | erface                              |                            |               |
| VPN Client                      | 21 🖃 🛛       | 0 Address V1 - 102 16               | 9 0 101 <b>22</b> Subpat M |               |
| DHCP Server                     |              | P AddressV1: 192.10<br>P AddressV2: | Subnet M                   | laskV2:       |
| • DDNS Settings                 |              |                                     | 23 Save Cancel             |               |
| SNMPv2 Settings                 |              |                                     | 20. Dave Cancel            |               |

### Step 6) create Static Route

Click Network Settings > Static Routing > Static Routing > New Static Routing

Destination IP: Enter the SIP Trunk 的 Network IP provided by HKBN, For Eg.10.15.236.0

Subnet Mask : Enter THE Subnet IP provided by HKBN , For Eg.255.255.255.0

Gateway : Enter THE Gateway IP provided by HKBN , For Eg. 192.168.0.1

Press Save

| New Static Routing                                                  |                                                       |                   |  |  |
|---------------------------------------------------------------------|-------------------------------------------------------|-------------------|--|--|
| Destination Network:<br>Subnet Mask:<br>Gateway:<br><b>27.</b> Save | 10.15.236.0<br>255.255.255.0<br>192.168.0.1<br>Cancel | 24.<br>25.<br>26. |  |  |

## Step 7) Connection Test

Click Network Settings > TroubleShooting > Ping , Enter HKBN SIP Server / SIP Proxy IP。

| Troubleshooting                                                         |                                            |                  |              |
|-------------------------------------------------------------------------|--------------------------------------------|------------------|--------------|
|                                                                         | Ping                                       | Traceroute       | 2            |
| Ping 10.15.236.68 P                                                     | ackets: <u>4</u>                           | Run Stop         |              |
| PING 10.15.236.68 (10.1                                                 | 15.236.68):                                | 56 data byte     | :3           |
| 64 bytes from 10.15.230                                                 | 6.68: icmp_s                               | eq=0 ttl=57      | time=12.1 ms |
| 64 bytes from 10.15.230                                                 | 6.68: icmp_s                               | eq=1 ttl=57      | time=1.0 ms  |
| 64 bytes from 10.15.230                                                 | 6.68: icmp_s                               | eq=2 ttl=57      | time=1.1 ms  |
| 64 bytes from 10.15.230                                                 | 6.68: icmp_s                               | eq=3 ttl=57      | time=1.1 ms  |
| 10.15.236.68 ping s<br>4 packets transmitted,<br>round-trip min/avg/max | statistics -<br>4 packets r<br>= 1.0/3.8/1 | <br>received, 0% | packet loss  |